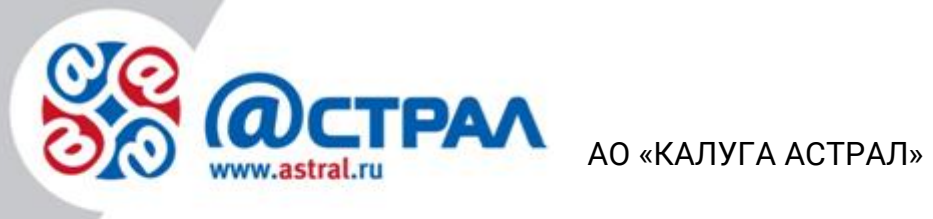

Руководство пользователя Регистрация контрольно-кассовой техники в Личном кабинете налогоплательщика на портале www.nalog.ru. Астрал.ОФД

> Версия редакции: 1.0.3.2. Дата редакции: 15 июня 2020 г.

> > Калуга

### СОДЕРЖАНИЕ

| АННОТАЦИЯ                                   | 3 |
|---------------------------------------------|---|
| ТЕРМИНЫ И ОПРЕДЕЛЕНИЯ                       | 4 |
| 1. РЕГИСТРАЦИЯ ККТ НА САЙТЕ ФНС             | 5 |
| 1 1 Заполнение параметров заявления вручную | 7 |
|                                             |   |

### Аннотация

.

Документ «Регистрация контрольно-кассовой техники в Личном кабинете налогоплательщика на портале <u>www.nalog.ru</u>. Руководство пользователя» содержит информацию, позволяющую Пользователю самостоятельно зарегистрировать ККТ в Личном кабинете налогоплательщика на портале ФНС России.

С настройками, которые необходимо произвести для начала работы в Личном кабинете, Вы можете самостоятельно ознакомиться на портале <u>www.nalog.ru</u>.

В настоящем документе описана работа в Личном кабинете юридического лица. Работа индивидуального предпринимателя в Личном кабинете происходит аналогично.

### Термины и определения

Контрольно-кассовая техника, ККТ – электронные вычислительные машины, иные компьютерные устройства и их комплексы, обеспечивающие запись и хранение фискальных данных в фискальных накопителях, формирующие фискальные документы, обеспечивающие передачу фискальных документов в налоговые органы через оператора фискальных данных и печать фискальных бумажных носителях соответствии документов на в С правилами, установленными законодательством Российской Федерации о применении контрольно-кассовой техники (ст. 1.1. Федерального закона № 54-ФЗ от 22.05.2003 г. «О применении контрольно-кассовой техники при осуществлении наличных денежных расчетов и (или) расчетов с использованием электронных средств платежа», в ред. Федерального закона №290-ФЗ от 03.07.2016 г.).

Оператор фискальных данных – организация, созданная в соответствии с законодательством Российской Федерации, находящаяся на территории Российской Федерации, получившая в соответствии с законодательством Российской Федерации о применении контрольно-кассовой техники разрешение на обработку фискальных данных (ст. 1.1. Федерального закона № 54–ФЗ от 22.05.2003 г. «О применении контрольно-кассовой техники при осуществлении наличных денежных расчетов и (или) расчетов с использованием электронных средств платежа», в ред. Федерального закона №290–ФЗ от 03.07.2016 г.). ОФД КА – Оператор фискальных данных АО «КАЛУГА АСТРАЛ».

### 1. Регистрация ККТ на сайте ФНС

Рассмотрим получение РНМ на примере юридического лица. Для доступа к личному кабинету необходимо перейти на сайт <u>www.nalog.ru</u>. В верхней части сайта в зависимости от статуса лица необходимо выбрать раздел **Юридические лица** либо **Индивидуальные предприниматели** (*рис.* 1.).

| Ваш регион 40 Калужская область 💌              | ми Вышестоящие органы                    | Видеопомощник До                        | <u>окументы</u> рус <mark>енд <u>А</u> А <u>А+</u></mark> |
|------------------------------------------------|------------------------------------------|-----------------------------------------|-----------------------------------------------------------|
| ФЕДЕРАЛЬНАЯ<br>Налоговая служб                 | A                                        | Поиск по сайту<br>і <u>О ФНС России</u> | <b>f ч У</b><br>а<br><u>(онтакты и обращения</u>          |
| ФИЗИЧЕСКИЕ<br>ЛИЦА<br>- Войти в личный кабинет | ИНДИВИДУА<br>Предприни<br>— Войти в личн | ЛЬНЫЕ<br>МАТЕЛИ<br>ый кабинет           | ЮРИДИЧЕСКИЕ<br>ЛИЦА<br>— Войти в личный кабинет           |

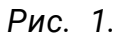

В выбранном разделе необходимо нажать кнопку Войти в личный кабинет. Перед Вами откроется страница с описанием основных функций личного кабинета. Далее необходимо нажать кнопку Ознакомиться с условиями и проверить их выполнение.

В открывшемся окне необходимо выбрать **Начать проверку** и следовать указаниям на сайте.

После успешного прохождения проверки станет доступна кнопка **Перейти в личный кабинет налогоплательщика юридического лица** (*рис.* 2.).

| Начат        | в проверку<br>в проверку<br>браузера", вкладка "Содержание", и нажмите кнопку "Очистить SSL".                                                                                        |
|--------------|----------------------------------------------------------------------------------------------------|
| 📀 Опе        | рационная система - Microsoft Windows XP или выше, либо Mac OS X 10.9 или выше                                                                                                    |
| 📀 Брау       | узер с поддержкой шифрования ГОСТ 34.10-2001, 28147-89                                                                                                    |
| Уста<br>брау | новлен и корректно работает программный компонент для работы с электронной подписью с использованием Web-<br>узера.                                                                  |
| 📀 Уста       | новка сертификата Головного Удостоверяющего Центра в хранилище сертификатов «Доверенные корневые центры»                                                                             |
| В хр<br>созд | анилище сертификатов "Личные" установлен КСКПЭП, выданный юридическому лицу удостоверяющим центром, и успешно<br>зана электронная подпись с использованием КСКПЭП юридического лица. |
| 🔘 Про        | верка защищённого соединения с сервером Личного кабинета юридического лица                                                                                                    |
| Назад        | Перейти в Личный кабинет юридического лица                                                                                                    |
|              |                                                                                                    |

Рис. 2.

Перед Вами откроется окно выбора сертификата, необходимо выбрать действующий сертификат организации. После этого Вам станет доступен кабинет налогоплательщика, в котором необходимо выбрать раздел **Контрольно**кассовая техника (рис. 3.).

| Обратная своъ Администрирование в                                                                                                    | Запрос-ответ           | Анкоти  | 00839-640       | Προφι           | <i>и</i> љ        |                 | Отказаться от использования ЛСЮЛ Выйти                                                                           |
|----------------------------------------------------------------------------------------------------|------------------------|---------|-----------------|-----------------|-------------------|-----------------|----------------------------------------------------------------------------------------------------|
| ФЕДЕРАЛЬНАЯ<br>НАЛОГОВАЯ СЛ<br>Питемый кабинет коридини                                                                                         | ІУЖБА                  |         |                 |                 | КЛП Д/<br>5 РАДАЧ | на фильт<br>изк | рациям Выябрать                                                                                                  |
| Сведения о юридическом 🖕 С                                                                                                    | ведения о ра<br>бюджет | CNETAX  | ÷               |                 | юдача             | заявлен         | ий 🗸 Запрос документов 🗸                                                                                         |
| <b>1</b>                                                                                                    |                        |         | 1               |                 | life -            | 3               | I 🍇                                                                                                    |
| ОБЩИЕ УЧЕТКОЛ В<br>СВЕДЕНИЯ НАЛОГОВЫХ С<br>ОРГАНАХ                                                                                              | РАСЧЕТЫ<br>БЮДЖЕТАМ    | и дон   | SMEHTO<br>60POT | ым L            | 34E1              | NXT .           | ТОВАРОВ ПРЕДПРИНИМАТЕЛЬСТВА                                                                                      |
| CEPRUCH                                                                                                    | СПИ                    | сок с   | обыти           | à               |                   |                 | РАСЧЕТЫ С БЮДЖЕТОМ                                                                                               |
|                                                                                                    |                        |         |                 |                 |                   |                 |                                                                                                    |
| Информационные стенды                                                                                                    | <                      |         | Апрель          | 2017            |                   | -               | изобнотизе всегли ИПП                                                                                            |
| Информационные стенды<br>Лисьма ФНС России, направленные в                                                                                      | ۲<br>۲                 |         | C 4             | 2017            | c                 |                 | необходимо ввести КЛП<br>организации или обособленного<br>посазареления в поле "КЛП лля                          |
| Информационные стенды<br>Письма ФНС России, направленные в<br>адрес территориальных напотовых орган<br>Онлайн зарись на поням в напотовых орган | n<br>27                | 8<br>28 | С 4<br>29 30    | 2017<br>n<br>31 | с<br>1            | 8               | необходимо ввести КПП<br>организации или обособленного<br>подразделения в поле "КПП для<br>фильтрации сведений". |

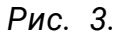

Перед Вами откроется окно со списком ККТ (с их состоянием и данными), которые организация зарегистрировала ранее (*рис. 4.*).

| Уважаемые налогоплательщики!<br>Обращаем ваше внимание, что с помощью Кабинета контрольно-кассовой техники Вы можете<br>зарегистрировать только новые модели ККТ, осуществляющие передачу данных в ФНС России через<br>операторов фискальных данных.<br>При этом сведения о старом парке ККТ в Кабинете контрольно-кассовой техники отображаться не будут.<br>Фильтры: |                     |                        |                     |                                  | Вы можете<br>ФНС России через<br>тображаться не будут. |                    |  |
|----------------------------------------------------------------------------------------------------|---------------------|------------------------|---------------------|----------------------------------|--------------------------------------------------------|--------------------|--|
|                                                                                                    | Дата                | Адрес места установки  | РН ККТ -            | Модель                           | Срок<br>окончания                                      | Состояние          |  |
|                                                                                                    | регистрации<br>в НО |                        |                     |                                  | действия ФН                                            |                    |  |
| -                                                                                                    | регистрации<br>в НО | 40 - Калужская область | 0000 0148 7200 1927 | ВИКИ<br>ПРИНТ 57 Ф<br>версия 001 | действия ФН                                            | Отказ по отчету ФН |  |

Рис. 4.

Для добавления ККТ необходимо нажать кнопку **зарегистрировать ККТ** и в выпадающем меню выбрать, каким образом требуется добавить список ККТ (*рис.* 5.).

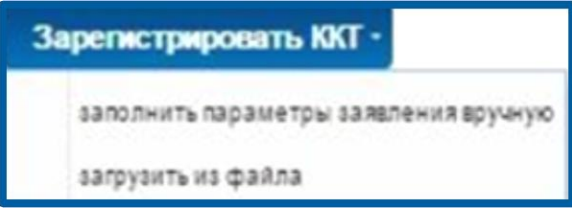

Рис. 5.

Для загрузки из файла необходимо сформировать xml-файл со списком и данными ККТ. Данный файл возможно подготовить в программе **Налогоплательщик ЮЛ**. Подробно с подготовкой такого файла можно ознакомиться в разделе **Помощь** данной программы.

### 1.1. Заполнение параметров заявления вручную

В случае если на компьютере Абонента не установлены программы для формирования файла, необходимо выбрать значение **Заполнить параметры заявления вручную**, после чего будет сформировано заявления о регистрации (перерегистрации) ККТ (*рис. 6.*).

| Подготовка заявления                                                                                                    |                                                                                                    |  |  |  |  |  |  |
|----------------------------------------------------------------------------------------------------|----------------------------------------------------------------------------------------------------|--|--|--|--|--|--|
| Организация:                                                                                                    |                                                                                                    |  |  |  |  |  |  |
| Agpec:                                                                                                    | The second second second second second second second second second second second second second second second se                                                                                                    |  |  |  |  |  |  |
| KNIN:*                                                                                                    | and the second second se |  |  |  |  |  |  |
|                                                                                                    | (Скачать справку по вводу адрес                                                                                                    |  |  |  |  |  |  |
| Адрес установки (применения) ККТ:*                                                                                                    |                                                                                                    |  |  |  |  |  |  |
| Наименование места установки ККТ.*                                                                                                    |                                                                                                    |  |  |  |  |  |  |
| Mogens KKT                                                                                                    | Выбрать модель ККТ                                                                                                    |  |  |  |  |  |  |
| 🛃 ККТ предназначена для работы исключиз                                                                                                    | вльно в автономном релими Справка                                                                                                    |  |  |  |  |  |  |
| ККТ используется при приеме денежных средств при реализации потерейных билетов, электронных лотерейных билетов, приеме<br>потерейных ставок и выплате денежных средств в виде выигрыша при осуществлении деятельности по организации и проведению<br>потерей |                                                                                                    |  |  |  |  |  |  |
| КСТ используется при приеме ставок и выплате денежных средств в виде выигрыша при осуществлении деятельности по<br>организации и проведению азартных игр                                                                                                    |                                                                                                    |  |  |  |  |  |  |
| ККТ используется при осуществлении деятельности банковского платежного агента (субагента)                                                                                                    |                                                                                                    |  |  |  |  |  |  |
| ККТ входит в состав автоматического устройства для расчетов                                                                                                    |                                                                                                    |  |  |  |  |  |  |
| ККТ используется для расчетов в информ                                                                                                    | лационно-телекоммуникационной сети «Интернет»                                                                                                    |  |  |  |  |  |  |
| ККТ используется для развозной и (или) р                                                                                                    | разносной торговли (оказания услуг, выполнения работ)                                                                                                    |  |  |  |  |  |  |
| ККТ применяется только при оказании усл<br>ККТ применяется только при оказании усл                                                                                                    | пуг (в случае регистрации автоматизированной системы для бланков строгой отчетности,                                                                                                    |  |  |  |  |  |  |
| ККТ используется при осуществлении дея                                                                                                    | ятельности платежного агента (субагента)                                                                                                    |  |  |  |  |  |  |
| ККТ используется при продаже подакцизи                                                                                                    | њих товаров                                                                                                    |  |  |  |  |  |  |
| Оператор фискальных данных."                                                                                                    |                                                                                                    |  |  |  |  |  |  |
| инн офд                                                                                                    |                                                                                                    |  |  |  |  |  |  |
| Формирование и отправка<br>Перед отправкой заявляния в налоговый ор<br>налоговый орган можно, нажав на кнопку "П                                                                                                    | ган убедитесь в корректности информации, заполненной в шаге 1. Отправить заявление<br>одписать и отправить"                                                                                                    |  |  |  |  |  |  |
|                                                                                                    |                                                                                                    |  |  |  |  |  |  |
|                                                                                                    |                                                                                                    |  |  |  |  |  |  |
| После отправки заявления, информация о х<br>документообороте с налоговыми органами".                                                                                                    | а<br>оде регистрации ККТ отобразится на странице "Информация об алектронном<br>После получения ответа от налогового органа, на странице "Учет контрольно-кассовой                                                                                                    |  |  |  |  |  |  |

Рис. б.

Далее необходимо заполнить вручную строку **Адрес установки**. Обязательно необходимо указать фактическое место установки ККТ.

Далее необходимо указать (произвольно) **Наименование места установки ККТ**.

Далее необходимо нажать кнопку **Выбрать модель ККТ**. Перед Вами откроется список со всеми моделями ККТ, которые внесены в реестр. В данном окне необходимо указать заводской номер ККТ (при вводе допустимо использовать только цифры). После ввода данных необходимо нажать кнопку **Выбрать** (*рис.* 7.).

| Выбор модели контрольно-кассовой техники                                                                                                    |                                                                                                    | 8 |
|----------------------------------------------------------------------------------------------------|----------------------------------------------------------------------------------------------------|---|
| Выберите модель контрольно-кассовой техн<br>Для этого необходимо выбрать модель из та<br>фильтром по наименованию). После этого н<br>кассовой техники.<br>Модель<br>ККТ: | ники, указанную в эксплуатационной документации.<br>аблицы (для удобного поиска можно воспользоваться<br>еобходимо ввести заводской номер контрольно- |   |
| Модель                                                                                                    | Версия                                                                                                    |   |
| JBUIUF UIZW                                                                                                    | 0/4                                                                                                    |   |
| ШТРИХ-ФР-01Ф                                                                                                    | 001                                                                                                    | ^ |
| ШТРИХ-МИНИ-01Ф                                                                                                    | 001                                                                                                    |   |
| ШТРИХ-ЛАЙТ-01Ф                                                                                                    | 001                                                                                                    |   |
| PP-01Φ                                                                                                    | 001                                                                                                    |   |
| РИТЕЙЛ-01Ф                                                                                                    | 001                                                                                                    |   |
| ЭЛВЕС-МФ                                                                                                    | 001                                                                                                    | ~ |
| ШТРИХ-М-02Ф                                                                                                    | 001                                                                                                    |   |
| Вы выбрали: ЭЛВЕС-МФ, Верси                                                                                                    | ия: 001                                                                                                    |   |
| Заводской                                                                                                    |                                                                                                    |   |
| номер                                                                                                    |                                                                                                    |   |
| UNT.<br>Это поле обязательно для заполн                                                                                                    | EMUR                                                                                                    |   |
|                                                                                                    |                                                                                                    |   |
|                                                                                                    |                                                                                                    |   |
|                                                                                                    |                                                                                                    |   |

Рис. 7.

После ввода данных ККТ в заявлении отобразится блок Модель ФН (рис. 8.).

| 0.000                                                                                      |                                                                                                    |
|--------------------------------------------------------------------------------------------|----------------------------------------------------------------------------------------------------|
| Организация:                                                                               |                                                                                                    |
| VD-                                                                                        |                                                                                                    |
| NUTC-                                                                                      |                                                                                                    |
|                                                                                            | (Скачать справку по вводу адреса)                                                                                                    |
| Адрес установки (применения) ККТ:*                                                         |                                                                                                    |
| Наименование места установки ККТ.*                                                         |                                                                                                    |
| Модель ККТ:*                                                                               | ЭЛВЕС-МФ, Версия: 001, Заводской номер:                                                                                                    |
| Модель ФН.*                                                                                | Выбрать модель ФН                                                                                                    |
| КОТ предназначена для работы исключа                                                       | пельно в автономном реконие (Справка)                                                                                                    |
| ККТ используется при приеме денежных<br>потерейных ставок и выплате денежных ср<br>лотерей | средств при реализации лотерейных билетов, электронных лотерейных билетов, приеме<br>редств в виде выигрыша при осуществлении деятельности по организации и проведению |
| ККТ используется при приеме ставок и в<br>организации и проведению азартных игр            | ыплате денежных средств в виде выигрыша при осуществлении деятельности по                                                                                              |
| ККТ используется при осуществлении д                                                       | еятельности банковского платежного агента (субагента)                                                                                                    |
| ККТ входит в состав автоматического ус                                                     | тройства для расчетов                                                                                                    |
| ККТ используется для расчетов в инфор                                                      | мационно-телекоммуникационной сети «Интернет»                                                                                                    |
| ККТ используется для развозной и (или)                                                     | разносной торговли (оказания услуг, выполнения работ)                                                                                                    |
| ККТ применяется только при оказании у                                                      | слуг (в случае регистрации автоматизированной системы для бланков строгой отчетности)                                                                                  |
| ККТ используется при осуществлении д                                                       | еятельности платежного агента (субагента)                                                                                                    |
| ККТ используется при продаже подакци                                                       | 3H6X TOBADOB                                                                                                    |

### Рис. 8.

При нажатии кнопки **Выбрать модель ФН** перед Вами откроется окно со списком моделей ФН, необходимо выбрать модель используемого фискального накопителя и ввести его заводской номер. При вводе номера допустимо использовать только цифры. После заполнения необходимо нажать кнопку **Выбрать** (*рис.* 9.).

| Выберите модель фискального накопителя, указанную в эксплуатационной документации.<br>Для этого необходимо выбрать модель из таблицы (для удобного поиска можно воспользоваться<br>фильтром по наименованию). После этого необходимо ввести номер фискального накопителя,<br>присвоенный изготовителем, указанный в эксплуатационной документации. |  |
|----------------------------------------------------------------------------------------------------|--|
| Модель ФН:                                                                                                    |  |
| Модель                                                                                                    |  |
| Шифровальное (криптографическое) средство защиты фискальных данных фискальный накоп                                                                                                    |  |
| Средство криптографической защиты фискальных данных «ФН-1» исполнение 3 версия 2                                                                                                    |  |
| Средство криптографической защиты фискальных данных «ФН-1» исполнение 3 версия 1                                                                                                    |  |
| Вы выбрали: Средство криптографической защиты фискальных данных «ФН-1» исполнение 3 версия 2                                                                                                    |  |
| Заводской<br>номер<br>фискального<br>накопителя:<br>Фото поле обязательно для заполнения<br>Выбрать                                                                                                    |  |

Рис. 9.

Далее необходимо указать дополнительные параметры работы и выбора ОФД. Дополнительные параметры необходимо отметить флажками в заявлении. ОФД необходимо выбрать из предложенного списка. В результате поле **ИНН ОФД** заполнится автоматически (*рис. 10.*).

| 🔲 Контрольно-кассовая техника предназначена для работы                                                                                                 | исключительно в автономном режиме (Справка)                                                                                       |
|----------------------------------------------------------------------------------------------------|----------------------------------------------------------------------------------------------------|
| Контрольно-кассовая техника используется при приеме д<br>лотерейных билетов, приеме лотерейных ставок и выплате<br>по организации и проведению лотерей | енежных средств при реализации лотерейных билетов, электронных<br>денежных средств в виде выигрыша при осуществлении деятельности |
| Контрольно-кассовая техника используется при приеме ст<br>деятельности по организации и проведению азартных игр                                        | авок и выплате денежных средств в виде выигрыша при осуществлении                                                                 |
| Контрольно-кассовая техника используется при осуществи<br>платежного агента/субагента                                                                  | пении деятельности банковского платежного агента (субагента) и (или)                                                              |
| 🔲 Контрольно-кассовая техника входит в состав автоматиче                                                                                               | ского устройства для расчетов                                                                                                    |
| П Контрольно-кассовая техника используется для расчетов                                                                                                | в информационно-телекоммуникационной сети «Интернет»                                                                              |
| 🔲 Контрольно-кассовая техника используется для развозной                                                                                               | і и (или) разносной торговли                                                                                                    |
| 🔲 Контрольно-кассовая техника является авторизированной                                                                                                | й системой для бланков строгой отчетности                                                                                         |
| Оператор фискальных данных:                                                                                                    | v                                                                                                    |
| ИНН ОФД:                                                                                                    |                                                                                                    |

Рис. 10.

После заполнения всех данных необходимо подписать и отправить заявление. Для этого необходимо перейти во второй блок заявления (рис. 11.).

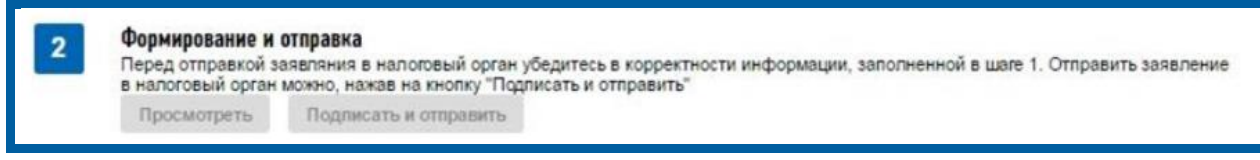

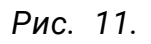

При нажатии кнопки **Подписать и отправить** будет предложено выбрать сертификат организации. После формирования и подписания заявление отправляется на проверку в ФНС.

### 1.2. Отслеживание статуса заявления.

Отслеживать статус проверки можно по списку ККТ в колонке Состояние (рис. 12.).

| (!<br>Фил | Уваж<br>Обра<br>зареп<br>опера<br>При э | аемые налогоплательщики<br>щаем ваше внимание, что<br>истрировать только новые<br>горов фискальных данных<br>том сведения о старом пај | и<br>с помощью Кабинета<br>модели ККТ, осущест<br>к.<br>рке ККТ в Кабинете ко | контрольно-к<br>паляющие пер<br>нтрольно-кас | ассовой техники<br>редачу данных в<br>совой техники от | Вы можете<br>ФНС России через<br>ображаться не будут. |  |
|-----------|-----------------------------------------|----------------------------------------------------------------------------------------------------|-------------------------------------------------------------------------------|----------------------------------------------|--------------------------------------------------------|-------------------------------------------------------|--|
|           | Дата                                    | Адрес места установки                                                                                                    | РН ККТ -                                                                      | Модель                                       | Срок<br>окончания -                                    | Состояние                                             |  |
|           | регистрации<br>в НО                     |                                                                                                    |                                                                               |                                              | действия ФН                                            |                                                       |  |
| -         | регистрации<br>в НО                     | 40 - Калужская область                                                                                                    | 0000 0148 7200 1927                                                           | ВИКИ<br>ПРИНТ 57 Ф<br>версия 001             | действия ФН                                            | Отказ по отчету ФН                                    |  |

Рис. 12.

В случае если касса успешно прошла проверку данных, в столбце **Состояние** статус изменится на «**Присвоен регистрационный номер ККТ**», при нажатии на ее значение в поле **РН ККТ** перед Вами откроется информационный блок с предложением **завершить регистрацию** (*рис. 13*.).

| Цетализация сведений по ККТ ВИКИ ПРИНТ 57 Ф версия                                                            | 001 Nº 0493001315 X                                                                                                    |
|----------------------------------------------------------------------------------------------------|----------------------------------------------------------------------------------------------------|
| Детализация сведений:                                                                                         | ВИКИ ПРИНТ 57 Ф версия 001, №0493001315                                                                                        |
| Обратите внимание!<br>Для завершения регистрации<br>регистрации.                                              | ККТ необходимо передать сведения Отчета о                                                                                      |
| КПП:<br>Дата регистрации в налоговом органе:<br>Налоговый орган:                                              |                                                                                                    |
| Статус обработки заявления:<br>Адрес установки (применения) ККТ:<br>Наименование места установки ККТ:<br>ОФД: | Sector contracts for<br>Sector contracts for<br>R Sector contracts<br>Sector contracts<br>Sector contracts<br>Sector contracts |
| Модель ККТ:<br>Заводской номер ККТ:<br>Регистрационный номер ККТ:                                             | 0000 0148 7200 1927                                                                                                    |
| Модель фискального накопителя:                                                                                | Шифровальное (криптографическое) средство защиты<br>фискальных данных фискальный накопитель ФН-1                               |
| Заводской номер фискального накопителя:                                                                       |                                                                                                    |
| ne                                                                                                    | дать повторное заявление Завершить регистрацию                                                                                 |
|                                                                                                    |                                                                                                    |

Рис. 13.

Для завершения регистрации необходимо пройти процедуру регистрации и распечатать отчет о регистрации. Процедура регистрации выполняется на ККТ. После регистрации необходимо нажать кнопку **Завершить регистрацию**. В окне данных ККТ находится регистрационный номер ККТ. Для завершения регистрации в открывшемся окне необходимо ввести данные с бумажного отчета (*рис. 14*.).

| Отчет о регистрации по ККТ ВИКИ ПРИНТ 57 Ф версия 001 № 0493001315 X |                  |       |
|----------------------------------------------------------------------|------------------|-------|
| Количество попыток ввода ФП для проверки:                            | 19               |       |
| Дата, время получения фискального признака:*                         |                  |       |
| Номер фискального документа:*                                        |                  |       |
| Фискальный признак:*                                                 |                  |       |
| Подсказка по заполнению отчета                                       | Подписать и отпр | авить |
|                                                                      |                  |       |

Рис. 14.

После ввода данных будет инициирована проверка. В случае если проверка выполнена успешно, в графе **Состояние** отобразится статус **«Зарегистрирована».**